### ス Rimage<sup>®</sup> Producer<sup>™</sup> V 内蔵製品セットアップ およびインストールガイド

### はじめる前に:

本書では、Rimage Producer V 内蔵製品、Producer 8300N のセットアップ方法について説 明します。

本書は、機器のセットアップやソフトウェアのインストール、Windows®オペレーティング システムを理解している方を対象にしています。本ガイドに記載されている手順がよくわか らない場合は、コンピュータ技術者に問い合わせてください。

本書の参照文献は、製品に同梱されている Rimage Producer V ユーザー ガイド ディスクか ら入手できるほか、オンライン www.rimage.com/support からも入手できます。

#### 重要!

- 始める前にセットアップ取扱説明書のすべての内容に目を通してください。
- Rimage システムの梱包箱と内部梱包材はすべて保管しておいてください。

#### 注記:

- Producer V 内蔵システムは、オートローダおよび内蔵コントロール センター (PC) から なります。Bimage ソフトウェアはすべて、内蔵 PC に事前にインストールされています。 本システムは、Everest Encore または Prism III プリンタのいずれかと共に利用可能で す
- ご使用のシステムの概観は図に示されているものと異なる場合があります。
- 本書では Producer V および「オートローダ」という用語は、上記の製品を指すために 使用します。「プリンタ」という用語は、Everest Encore または Prism III プリンタを指し ます。「システム」という用語は、Producer Vオートローダとプリンタの組み合わせを指 します。
- また、本製品は相間電圧 120/230VのIT 配電システム用に設計されています。
- 特に明記のない限り、Windows のナビゲーションの説明は Windows 10 のパスを示し ています。その他のオペレーティングシステムでは多少異なる場合があります。

### 必要なアイテム:

• ネットワークケーブルが必要です。正常に動作するには、ソフトウェアの ネットワーク接続が必要です。

重要! ネットワーク ケーブルはお客様自身で用意していただく必要があります。 ネットワークケーブルは本システムに含まれていません。

- ローカルのシステム制御には、モニター、USB マウス、および USB キーボードが 必要です。
- ハサミまたはペンチ
- プラスドライバ

### アクセサリキットの内容の確認

アクセサリキットの内容:

- Rimage Producer V 内蔵製品セットアップおよびインストール ガイド (本書)
- Rimage 製品保証規定
- A/C コード
- Rimage Producer V ユーザー ガイド ディスク
- Rimage Software Suite ディスクおよびリカバリ ディスクのディスク ホルダ
- リカバリ ディスクの説明書
- システム ドア キー

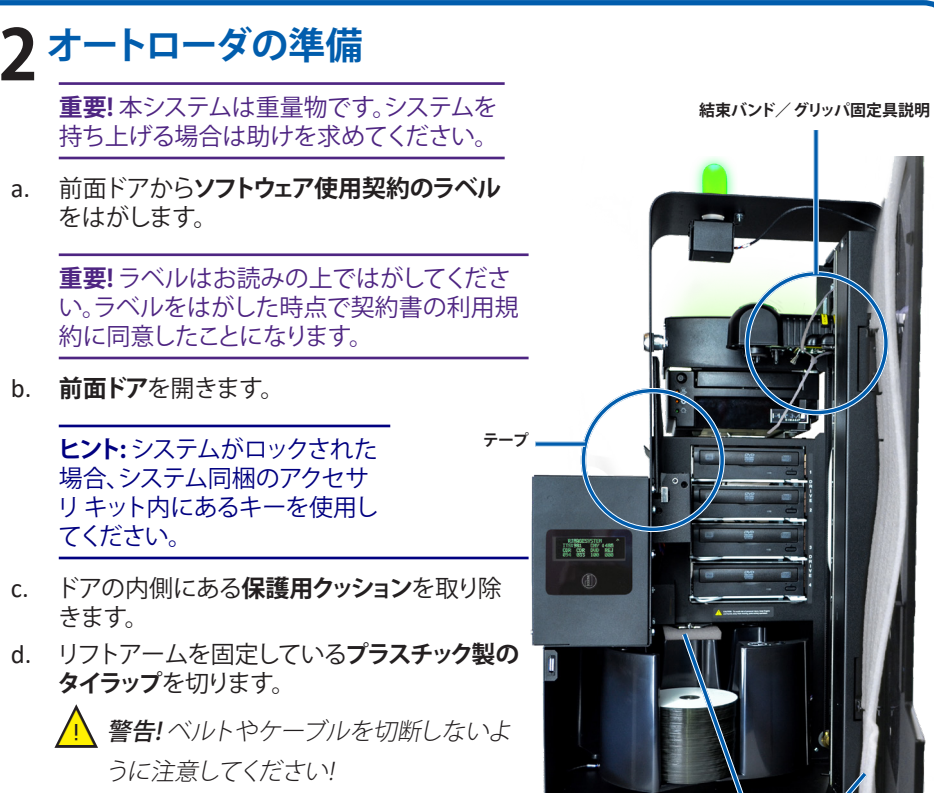

- e. ディスク ディバータのテープをはがします。
- f クッション材を取り除きます。
- g.
- h. **ドア**を閉めます。

# 3 プリンタのセットアップ

Prism III™

a. Prism III printer を開梱します。Prism プリンタの箱のラベルを参照してくだ さい。

保護用クッション

雲 酒 コート

雷源

プリンタケーブル

スイッチ

#### 注記: Prism の印刷リボンは既に装着されています。

プリンタのプラスチックの脚部がプリンタプレート上の溝にきちんとはまるよ b. うに、プリンタを Rimage Producer V の上に置きます。

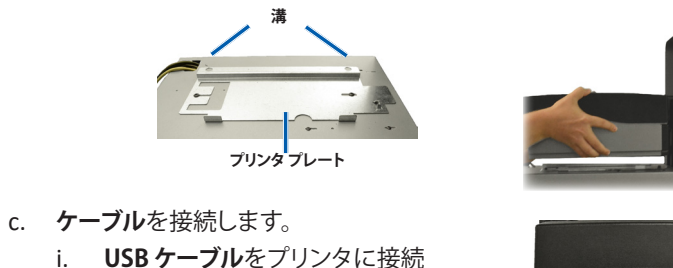

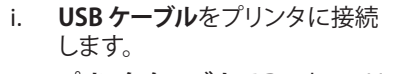

- プリンタ ケーブルで Producer V ケ-とプリンタを接続します。
- iii. Producer V から出ている電源 コードをプリンタに接続します。

d. Prism プリンタの電源スイッチを押してオンの位置にします。

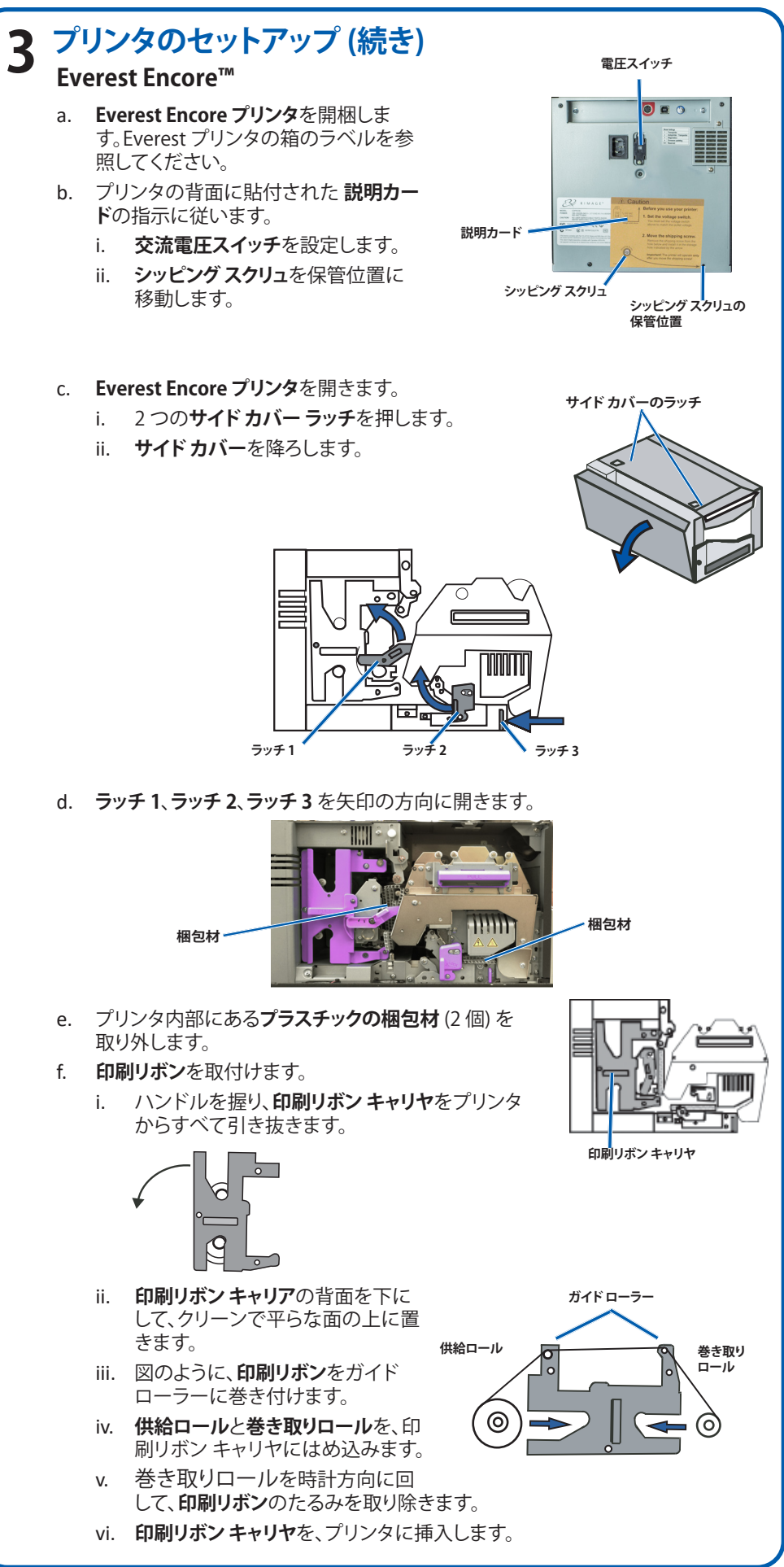

- 回転トレイの上に挿入された輸送時の固定用

グリッパの近くにある説明に従いグリッパ固定具を解除します。

## 3 プリンタのセットアップ (続き)

- q. 新しい転写リボンを取り付けます。
  - i. ハンドルを握り、再転写リボンキャリアをプリンタから 慎重に取り出します。
  - 再転写リボンを再転写リボン キャリヤの下に滑らせて 入れます。
  - れます。
  - 供給ロールと巻き取りロールを、キャリヤにはめ込み iii. ます。
  - iv. 巻き取りローラーを反時計方向に回して、再転写リボン のたるみを取り除きます。
  - v. 再転写リボンキャリヤをプリンタの中に戻します。
- 矢印の指示通りにラッチ 1、ラッチ 2、ラッチ 3を閉じ vi. ます。
- h. プリンタの**サイドカバー**を閉めます。

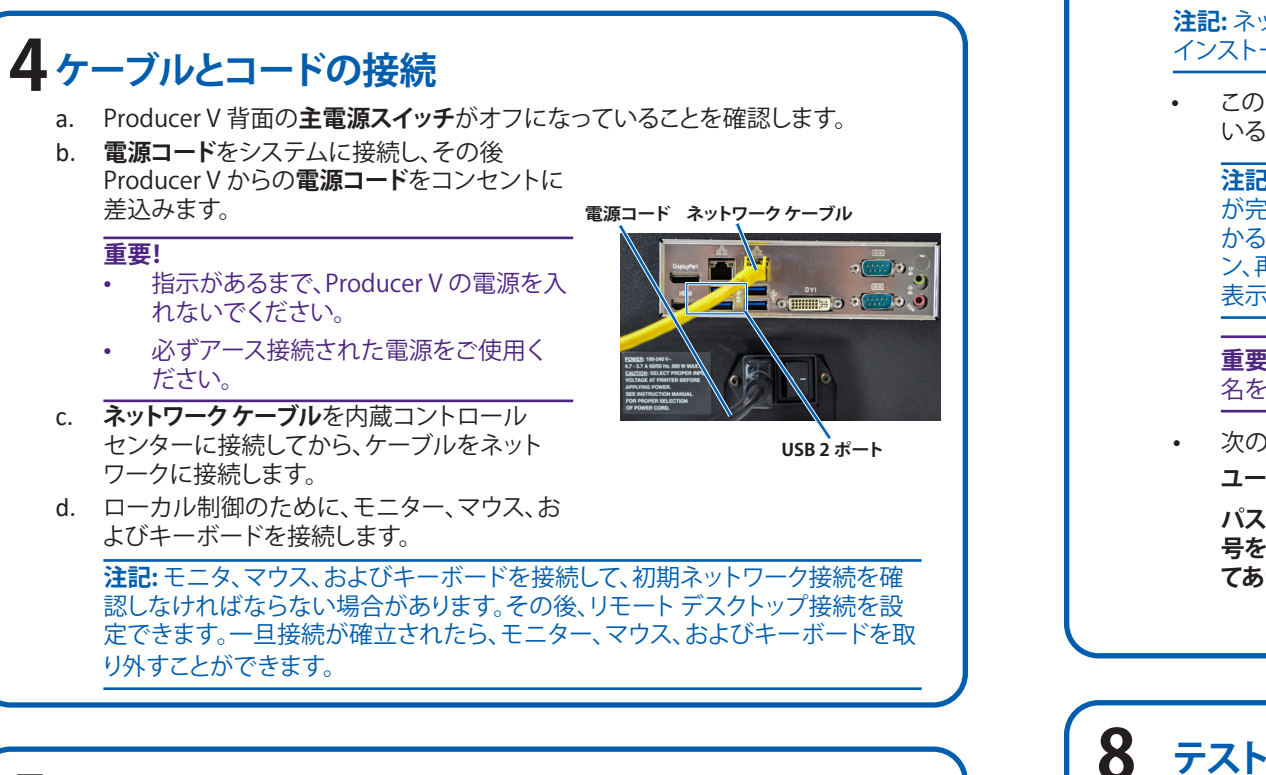

再転写リボン キャリヤ

ラッチ2 ラッチ

ラッチ1

#### 5 システムでのディスク読み込み 既定のビン設定は次の通りです: • CD を Bin 1 にロードします。 • DVD を Bin 2 にロードします。 DVD-DLをBin3にロードします。 Bin 4 は出力/却下ビンです。 . • 外部ビンは使用しません。 ビン設定の変更については、『Rimage Producer Vユーザーガイド』を参照 してください。

注記: Blu-ray Disc™ システムをお使いの場合は、ビン設定情報に関する ユーザーガイドを参照してください。

システムの電源オン 6

- a. Producer V の背面にある主 電源スイッチをオンにします。
- b. Producer V の前面にある**電** 源ボタンを押して、内蔵 PC の 電源をオンにします。

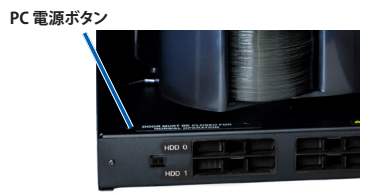

#### 注記:システムの電源がオン

になった時点で、システムの初期化が開始されます。初期化には最大で 5分間を要します。初期化プロセスの間、リフトアームは各レコーダおよ びプリンターに移動します。リフト アーム アセンブリが動きを停止する と、初期化が完了し、システムはジョブを処理する準備が整います。

# ログオン

注記:ネットワーク管理者は、下記の説明に従って、設定およびソフトウェアの インストールを行うことをお勧めします。

このシステムがネットワークに接続されている場合、別の PC で実行して いる Microsoft リモート デスクトップ接続を経由してアクセスできます。

注記:システムにリモートでアクセスしている場合、システムの初期設定 が完了するまでログオンを待つ必要があります。初期設定には数分間か かる場合があります。システムの初期設定が完了すると、スライドマガジ ン、再転写、およびリボンの状態がオートローダのオペレータパネルに 表示されます。

重要! ネットワークに Rimage システム が複数ある場合は、コンピュータ 名を変更してください。

• 次の情報を入力して、Producer V にログオンします: ユーザー名: User

パスワード:デフォルトユーザのパスワードについては、装置のシリアル番 号を入力してください。シリアル番号は装置の扉を開けた前面部に貼付し てあります。

## テストと確認

システムが正常に動作していることを確認するために、QuickDisc™を使用してデ ィスクを3枚作成するテストジョブを実行します。

注記: これで Rimage WebRSM<sup>™</sup>を使ってシステム設定を調整できます。

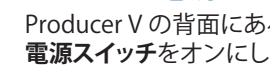

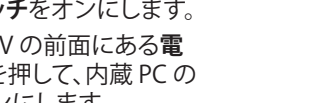

### 詳細情報

- ・ 次のガイドはオートローダに同梱されている Rimage Producer V ユーザー ガイド ディスクに含まれています。
  - Rimage Producer V ユーザー ガイド
  - 診断テストガイド
  - 上記ガイドを閲覧するには、ユーザーガイドディスクを PC のディスク ドライ ブに挿入してください。
  - 注記: ユーザーガイドのメニューが自動表示されない場合は、ソフトウェア ディスク上の Home.htm ファイルを開いてください。
- Producer V の操作およびメンテナンスについての情報は、『*Rimage* Producer V ユーザー ガイド』を参照してください。
  - 追加のサポート情報および製品情報については、 www.rimage.com/support にアクセスしてください。